## 📰 Raritan.

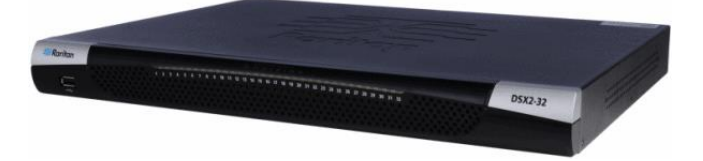

### Dominion<sup>®</sup> SX II

### パッケージの内容

SX II は、標準 1U 19 インチ ラックマウント シャーシに搭載され る、完全に構成されたスタンドアロン製品として出荷されます。 SX II パッケージには次のものが含まれています -

● 1- SX II 装置

- 1 ラックマウント キット
- 2 AC 電源コード
- 1 ゴム足 1 組 (4 個、デスクトップ設置用)
- 1 保証書

#### 工場出荷時デフォルト

SX II 装置は工場から次のデフォルトで出荷されます:

- IP アドレス = 192.168.0.192
- ユーザ名 admin (全て小文字)
- パスワード raritan (全て小文字)

重要:バックアップとビジネスの連続性の目的で、管理者用ユ ーザ名とパスワードのバックアップを生成することを強く勧 めます。この情報は安全な場所に確保してください。

#### SXII の接続の設定

- SX II をラックに据え付けた後、パワーコードを SX II 上の電 源コネクターと外部の AC あるいは DC の電源(モデルによ る)との間に接続します。
- 2. 第2の電源コネクターをバックアップ電源に接続することもでき ます。

SX II とともに来る電源コードを使用してください。

- 3. 外部モデム(オプション)を接続します。参照 外部モデムに接続しグローバルなアクセスを可能にします。 in online help.
- 目的のデバイスあるいはその他のシリアルで管理されているデバイスを SX II 上のサーバーポートに接続してください。

標準の Cat5 ケーブルを用い、目的のデバイスをSX II の背面で空いているポートに接続してください。

注:目的デバイスで RJ45 ポートのピン定義をチェックしてくだ さい。それは SX II 上のピン定義と合致しているはずです。

#### または

必要なら Raritan のゼロ化シリアルアダプターをターゲットデ バイスのシリアル ポートに接続し、そして標準の Cat5 ケーブ ルをアダプターに差し込みます。ケーブルの他方の端を SX II の背面の空いているポートに接続します。

5. 電源スイッチで SX II の電源をオンにします。

6. 次に、SX II をネットワークに接続し、初めてネットワーク設定を 行います。

#### ネットわーに接続しSXII を設定する

SX II を コマンドラインインタフェース (CLI) 経由であるいはウエ ブブラウザで設定できます。

#### ▶ CLI を用いて SX II を設定するには:

- 1. SX II を CLI 経由で設定するには、次の中の一つを用いて接 続します -
  - コンピューターをターミナル ポートに接続しシリアルのコン ソールにアクセスします。

 キーボードトレイあるいは KVM コンソールを DVI-D と USB ポートに接続します。

ラップトップはミニ USB 管理ポートに接続します。

- SX II に接続するとエミュレータのインタフェースが開きます。キ ーボードのエンターキーを押してください。
- 3. ログイン 画面が現れると、デフォルトのユーザ名 "admin" とパスワード "raritan" を入力します。全て小文字を使用し ます。
- デフォルトのパスワードを変更するように求められます。ここで、 それを行い、このパスワードを今後のログインのために確実に 覚えてください。CLI を経由してパスワードを創るときには、ス ペースで始めたりスペースで終わることはできません。これはリ モートコンソールを用いてパスワードを創る時には適用されま せん。

### 🕮 Raritan.

デフォルトでは、ネットワークは静的 IP アドレスで設定されて います。

- 5. admin から 入力になると configと入力し さらに次の入力 で network を入力します。
- admin > config > network > で入力になると次を入 力します - interface if lan1 ipauto none ip <ip address> mask <mask> gw <gateway ip address> DHCPを使用するには、次を入力します - interface if lan1 ipauto dhcp
- デバイスにそれを識別するための名称を与えます。
  それには次を入力します "name devicename <DSX2 name>"。
   名称には最大 32 文字までがサポートされています。スペース と特殊文字はサポートされていません。
- admin > config > network で入力になると次を入力 すると - "quit" 上位のメニューに移り admin > config となるので、次を入力します - "time"。
- 9. admin > config > time > で入力待ちとなり、SX IIの 日付および時刻を設定します。
  - 次を入力します timezonelist そして、タイムゾーンに 対応するコード番号を見つけます。
  - 次を入力します clock tz <timezone code> date
    <date string> time <time string>
    ここで <timezone code> はタイムゾーン コード
    <time string> は "HH:MM:SS" のフォーマットでの
    現在の時刻、そして <date string> は
    "YYYY-MM-DD" のフォーマットでの現在の日付(引用
    符をふくみ、24時間時刻を用いる)。
    例: clock tz 9 date "2015-08-15" time
    "09:22:33"
- 10. 次を入力 top し、トップレベルの入力待ちに戻る。
- 次に、次を入力 config し、そして入力待ちで次を入力しま す - ports。

ここで、目的とするデバイスが接続されている各サーバーのポートを設定できます。

12. 次を入力します - config port そして ? を打ち込みポート のパラメータを見ます。

```
たとえば:
```

config port 1 name cisco1700 bps 9600 parity odd flowcontrol none emulation vt100

ポートを範囲で指定したり、ワイルドカード アスタリスク \* を次 のように使うことができます config port \* bps 115200 これはすべてのポートの通信速度を 115200 bps に設定しま

す。

または config port 3-7 bps 115200

これはポート3から7を115200 bps に設定します。

または

config port 1,2,7-9 bps 115200

これはポート1と2、7から9を115200 bps に設定します。 このステップをデバイスが接続されている各ポートについて繰 り返し行います。

13. それを終えると、次の top を入力し、トップレベルの入力待ち に戻ります。

#### ▶ ウエブブラウザを用いて SX II を設定するには:

SX II を始めて設定する際に、もしラップトップの LAN ポートから SX II の LAN1 ポートにクロスオーバーケーブルを用いて接続す る場合には、次のようにしてください -

1. クロスオーバーケーブルを用いてラップトップを LAN ポートから SX II の LAN1 ポートに接続します。

- ラップトップの LAN ポートの静的 IP を 192.168.0.191
  に設定し、ネットワークマスクを次に設定します 255.255.255.0。
- 3. ブラウザを開け、そして次の URL: http://192.168.0.192 を入 力します。
- 4. ログインウインドウが現れると、次のデフォルトのユーザ名を記入します admin とパスワード raritan。全て小文字を使用します。
- 5. デフォルトのパスワードを変更するように求められます。ここで、 それを行い、このパスワードを今後のログインのために確実に 覚えてください。
- 6. Select Device の [Network Settings] を選択します。

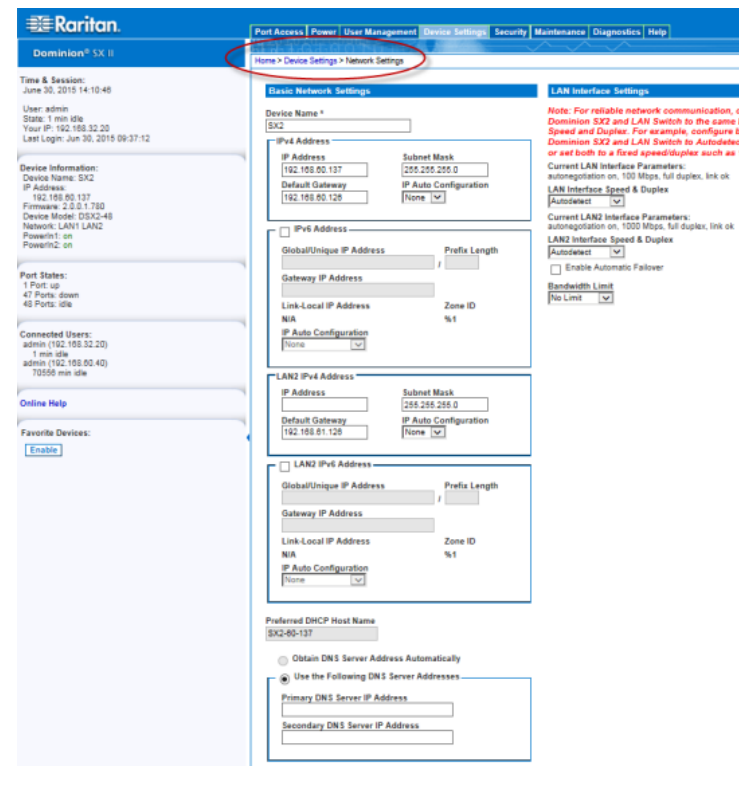

# 📰 Raritan.

- デバイスにそれを識別するための名称を与えます。最大 64 文字までが許されまsyが、特殊文字と空白はサポートされません。
- ネットワークの基礎設定パネルで、IP 設定方法を選択します。 デフォルトでは、SX II は無しにセットされていて、静的な IP アドレスを使用します。
- 9. SX II に IP アドレス、サブマスクとLAN 上のゲートウエイアドレ スを与えます。

もし DHCP が選択されそしてクロスオーバケーブルを用いて SX II を設定するのに使われるクライアントコンピュータが DHCP サーバを走らせていると、SX II は 192.168.0.192 でア クセスされません。その代わり、DHCP サーバによって割り当 てられる IP アドレス でアクセスされます。

10. 次に日付と時刻を設定します。デバイス設定 > [Date/Time] を選択し日付と時刻を設定します。

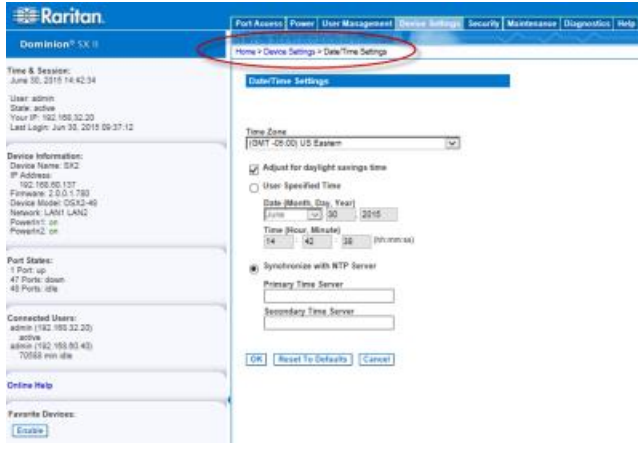

- 11. [Time Zone] の ドロップダウン リストから適切なタイム ゾーン を選択します。
- 夏時間用の調整を行うには、[Adjust for daylight savings time]
  (夏時間用の調整) チェックボックスをオンにします。
- 13. 日付と時刻の設定に用いる方法を選択します。
  - [User Specified Time] 日付と時刻を手動で入力する場合に、このオプションを使用します。[User Specified Time] オプションを選択した場合は、日付と時刻を入力します。時刻は、hh:mmの形式を使用します(24時間制で入力します)。
  - [Synchronize with NTP Server] 日付と時刻をネットワーク タイム プロトコル (NTP) サーバと同期するには、このオプ ションを選択します。
    - [Primary Time server] の IP アドレスを入力します。
    - [Secondary Time server]の IP アドレスも入力します。< オプション>

注:ネットワークページのネットワーク設定で DHCP が選択さ れている場合、NTP サーバ IP アドレスは、デフォルトでは DHCP サーバから自動的に取得されます。NTP サーバ IP アドレスを手動で入力するには、DHCP を上書きする チェッ クボックスをオンにします。

- 14. [OK] をクリックします。
- 15. デバイス設定 > ポート設定 と選択し ここで、ターゲットとする デバイスが接続されている各コンソールポートを設定します。
- 16. [port name ] をクリックしてそのポートの設定ページを開きま す。
- 17. ポートの情報を入力します。[OK] をクリックして情報をポートに 保存します。
- 18. 必要があれば、同じ設定をほかのポートに適用するには、その ページの [Apply Serial Port Settings To Other Ports] セクシ ョンを拡大します。
  - ターゲットデバイスが接続されているポートの次にあるチェ ックボックスをクリックします。
  - そのポートの設定を表示するには編集をクリックし情報を記入します。詳細については、ユーザガイドを参照してください。
- 19. 終了すると、[OK] をクリックし、そのほかのポートについてもこ れを繰り返します。

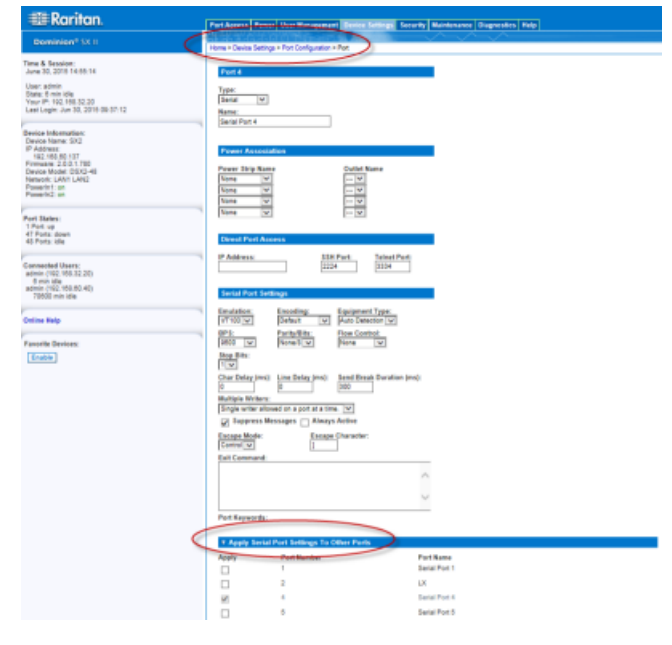

#### 次の手順

おめでとうございます!SX II が設定され、使用できる状態になりました。ここに次のステップのヒントがあります。

- 追加のユーザプロファイルとグループを作成します。
- SX II の認証とセキュリティ能力を強化します。
- (もし有効であれば) Raritan Serial Console (RSC), ダイレクト ポート アクセス あるいは コマンドラインインタフェース SSH または Telnet 経由でターゲットデバイスにリモートアクセスしま す。

# 🕃 Raritan.

### 追加情報

SX II についてのさらに多くの情報とRaritan の全製品ラインについ ては、Raritan のウエブサイト(www.raritan.com)を参照してください。 技術的な問題については、Raritan 技術サポートにご連絡ください。 世界中からの技術サポートの連絡情報については、Raritan のウエ ブサイトのサポートセクションでサポートへの連絡のページを参照し てください。

Raritanの製品はGPL と LGPLでライセンスを受けたコードを用いています。オープンソースのコードのコピーを 要求できます。詳細についてはRaritanのウエブサイトの次のところでOpen Source Software Statement を参照してください:

(http://www.raritan.com/about/legal-statements/open-source-software-statement/)